1、手机微信扫描 在线学习微信端二维码

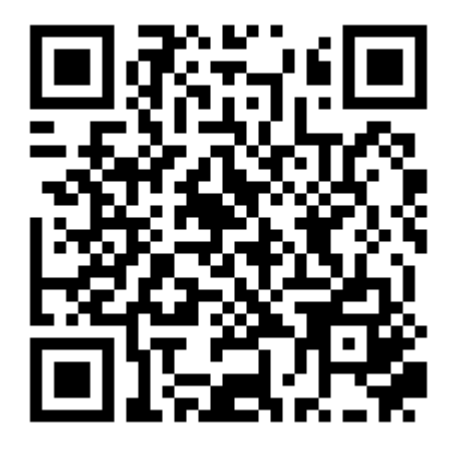

2、打开培训页面

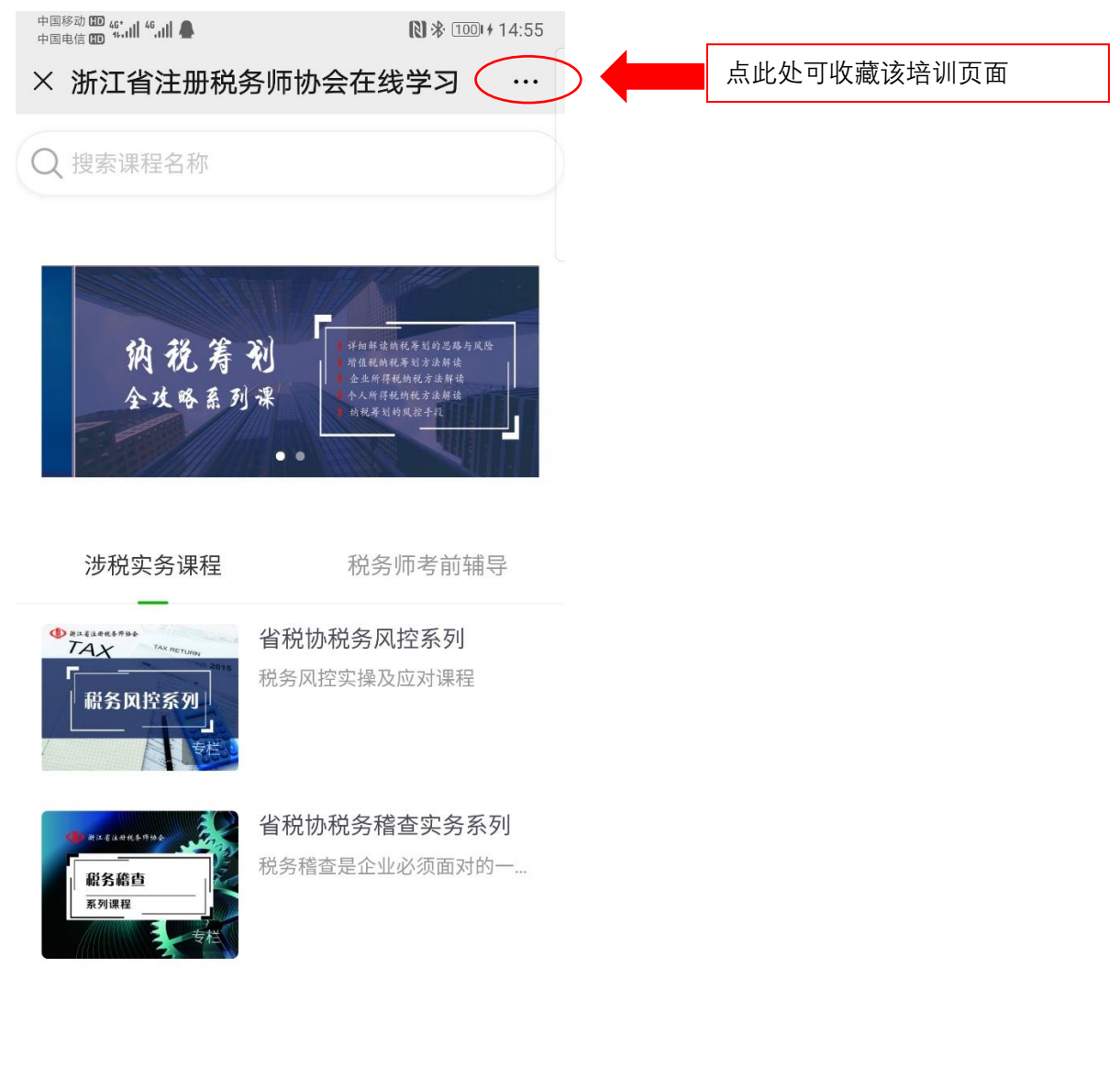

3、页面最下面找到"个人中心"

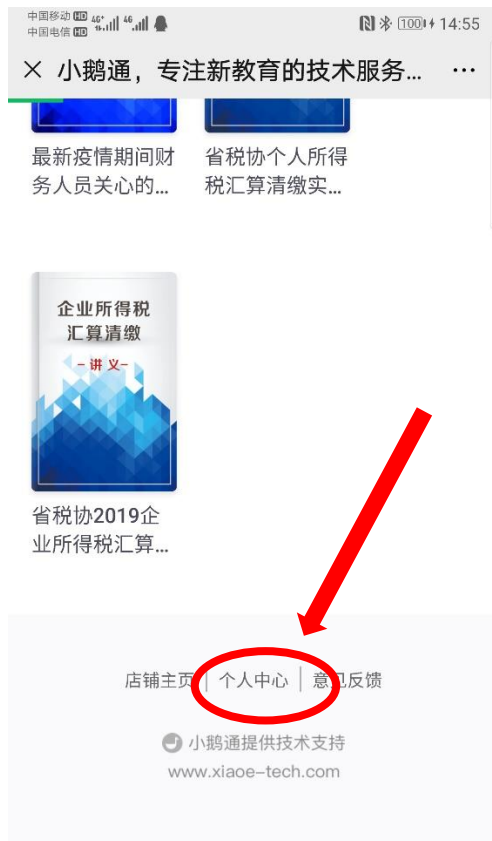

## 4、在"个人中心"内找到"兑换中心"

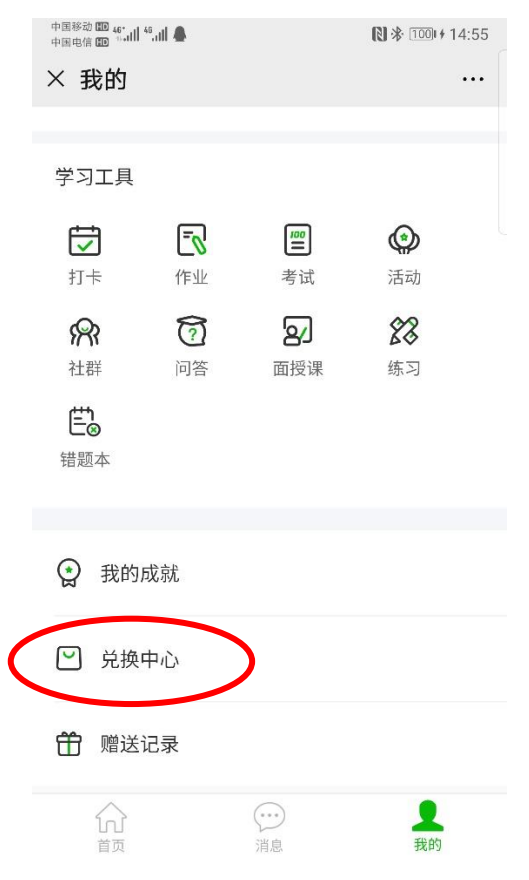

5、选择"邀请码",输入收到的邀请码,点击"立即兑换",并填写报名时所用的姓名、手机和 单位。

|    |         | •                                                    | ₿ 券 100+14:56 | ت<br>و ×        | ‱e©©<br>兑换中心    |                       |                         | ì& ∎⊃ 3:21                   |        |
|----|---------|------------------------------------------------------|---------------|-----------------|-----------------|-----------------------|-------------------------|------------------------------|--------|
|    | 兑换码     | -<br>                                                | 邀请码           |                 | ing south       | 浙江省注册                 | 税务师协会                   | 在线培训                         |        |
|    |         |                                                      |               | 购买              | <b></b>         |                       |                         |                              |        |
|    |         | 输入邀请码                                                |               | 姓名              |                 | 杨xx                   |                         |                              |        |
|    |         |                                                      |               | 所名              |                 | xxx事务所                |                         |                              |        |
|    | 例       | : 8341927130911                                      | 151           | 手机              | ,号              | 15612345xxx           |                         |                              |        |
|    |         |                                                      |               | 说明:<br>在保障      | 在切实做好<br>章客户权益的 | 用户资料保密的前<br>前提下,我们将在, | 提下,为更好的?<br>店铺范围内合理(    | 为客户提供服务,<br>更用收集的… <b>展开</b> |        |
|    |         |                                                      |               |                 |                 | 提                     | 交                       |                              |        |
|    |         |                                                      |               |                 |                 |                       |                         |                              |        |
|    |         |                                                      |               |                 |                 |                       |                         |                              |        |
|    |         |                                                      |               |                 |                 |                       |                         |                              |        |
|    |         |                                                      |               |                 |                 |                       |                         |                              |        |
|    | 店       | 用主页   个人中心   意见                                      | 反馈            |                 |                 |                       |                         |                              |        |
|    |         | <ul> <li>小鹅通提供技术支持<br/>www.xiaoe-tech.com</li> </ul> |               |                 | <               | d C                   |                         |                              |        |
| 6、 | 提交信息,   | 显示"兑换成功                                              | "后,可看到        | 1已开通自           | 的"浙江            | 工省注册                  | 旧税务师                    | 雨协会在:                        | 线培训"课程 |
|    | 🖾 🏵 🕲 🐨 | •••                                                  | 陰 🔲 3:21      | 🖾 👘 🖨 🛞         | •••             | ••                    | 1                       | § 🔲 3:22                     |        |
|    | × 兑换中心  |                                                      |               | × 已购            |                 |                       |                         |                              |        |
|    | 兑换码     | 3                                                    | 邀请码           | 课程              | 面授              | 發课 课                  | 堂互动                     | 教辅周边                         |        |
|    |         |                                                      |               | •               |                 | 浙江省注册                 | 注册税务师协会在线培训             |                              |        |
|    |         | 输入邀请码                                                |               | 浙江省注册税务<br>在线培训 | 各师协会<br>】       | 购买时间:20<br>最新更新:社     | )20-04-02 15:<br>保统征背景下 | 21:47<br>5的风险透视…             |        |
|    |         |                                                      |               |                 | X • X           | 2020税务稽               | 查及实务应                   | 对                            |        |
|    | 5       | 1759490039363306                                     | 0             | 2020            | 4 8             | 购买时间:20               | 20-03-18 14             | 38:41                        |        |

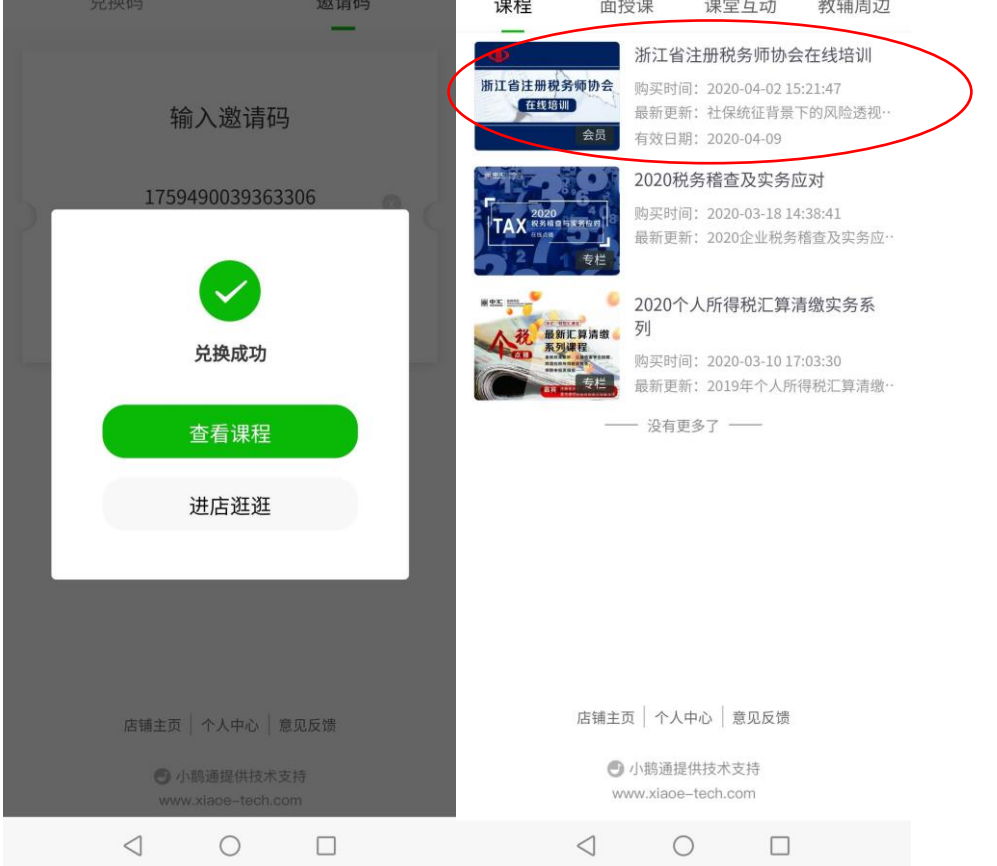

7、兑换成功后,可在电脑端页面进行学习,效果更好。
 7.1 电脑端学习网址: <u>https://elearning.zhcjpx.com/page/861856</u>
 在页面顶端也设有浙江省注册税务师协会在线学习专门入口。

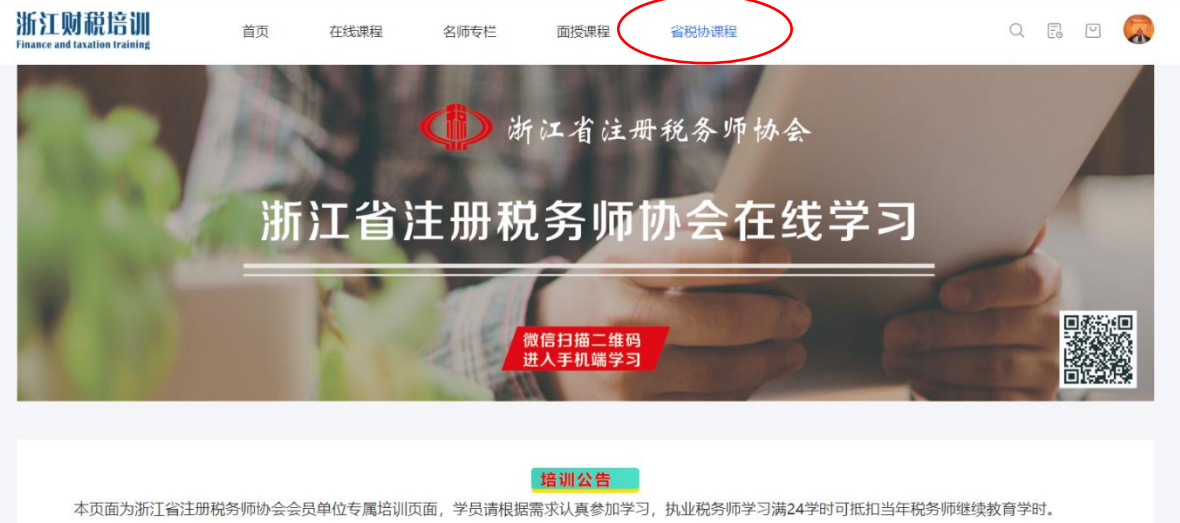

7.2 在线学习推荐使用 chrome 内核的浏览器,比如谷歌浏览器、360 浏览器、搜狗浏

览器、百度浏览器, 最新版 edge 浏览器等等

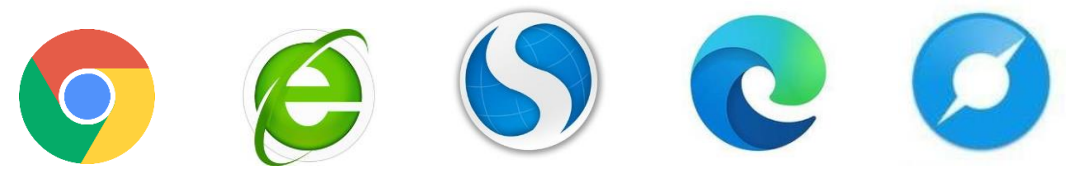

7.3 点击页面右上角"登录"按钮

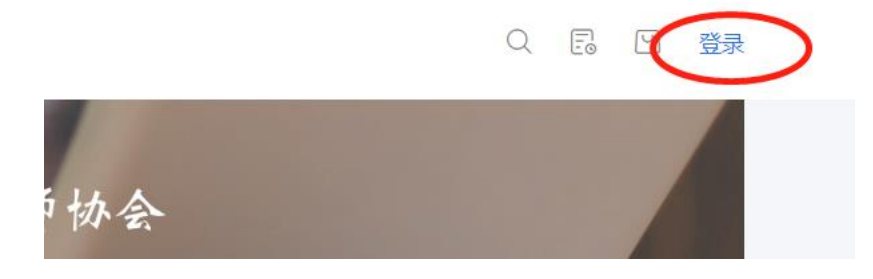

7.4 选择微信或手机登录,即可在电脑端进行学习

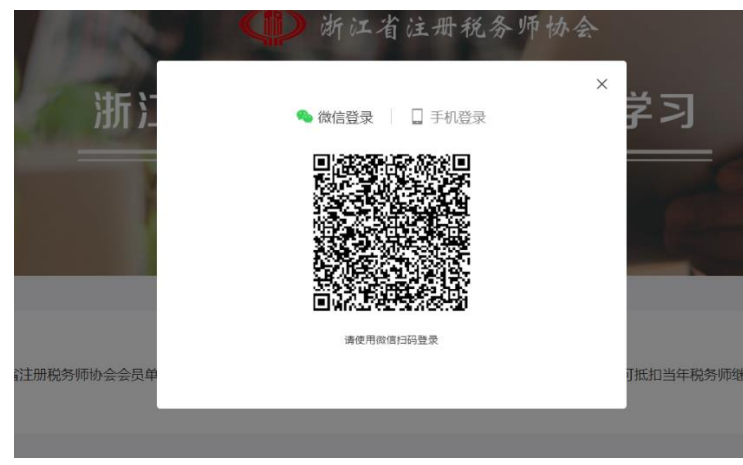

8、所有具有"浙江省注册税务师协会"标记的课程均可进行学习。

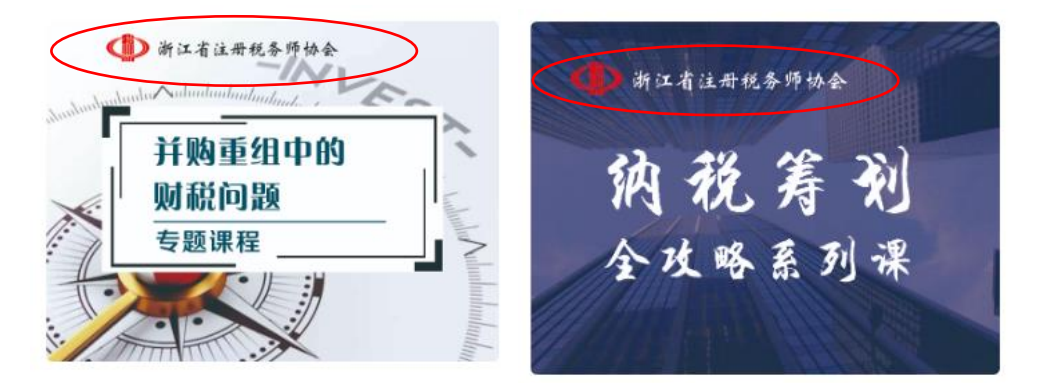

## 常见问题:

- 课程学习期限为多久?
   课程学习期限暂定截止至 2020 年 10 月 31 日,在此日期前均可进行学习。
- 如果在学习过程中遇到问题,可联系谁?
   请联系客服老师:
  - 唐老师 0571-88879970
  - 刘老师 0571-88879967
  - 王老师 0571-88879961